# 超高效液相色谱质谱联用仪操作规程

一、开机

- 1. 打开电脑,输入用户名: waters密码: waters 进入windows 7的桌面;
- 2. 打开液相各个模块的电源(没有顺序);
- 打开氮气发生器的电源(或液氮瓶的开关),确证压力指示在100psi或
  0.7MPa;打开氩气减压阀确证压力指示在7psi或0.05MPa(如果是HDMS, 还需要打开氦气减压阀确证压力指示在7psi);
- 打开质谱电源开关(在质谱背面板右侧位置有四个黑色的可以上下搬动的开关,按照从下向上的顺序依次将这四个开关搬到向上的位置,质谱电源就打开了);
- 5. 等待5分钟(或是进入桌面的hyperterminal 文件夹,双击其中的的hypertrm 图标,在name处输入epc并点击OK,接着在弹出的窗口中在Connect using 中选择com1并点击OK,在弹出的窗口中将Bits per second设为9600并点 击OK,在弹出的窗口中直至出现Done executing startup script 'script.txt' 的信息,表明质谱启动完毕);
- 双击桌面上的Masslynx V4.1 图标,打开Masslynx 软件,等待在Masslynx 的主窗口状态栏中部偏右的位置出现"Not Scanning"的信息;
- 打开MS Console窗口,左边栏依次选中/Synapt G2 QTOF/Intellistart,在右侧窗口中点击operate快捷图标;
  - **注意**: 在点击operate 图标后应该能听到外置真空泵发出很大的噪音,随后声音逐渐变小;
- 打开MS tune 窗口,单击氩气的控制开关,使氩气关闭。然后等待直至 右下角红色的方块变为绿色,表明仪器可以工作了;
  - **注意**:通常这个过程需要7-8个小时,长时间不用则需要两天左右。也可以从MS tune/view/vacuum中观察真空度得变化,当TOF 位置的真空度小于1.2\*10<sup>-6</sup>时,右下角红色方块会变成绿色;
- 9. 开机结束。

## 二、每天开始试验流程

- 1. 打开MS tune窗口,点击右下角operate 图标,右侧方块变绿色后仪器可以 使用;
- 2. 在Inlet Method窗口中编辑液相方法并保存;
- 3. 在Inlet Method窗口中,使用Start up System功能平衡液相系统;
- 4. 在MS tune窗口中设置质谱的参数,主要是MS tune/ESI 界面中各种电压, 气体和温度;
- 在MS Console\Synapt G2\Intellistart窗口中完成: Create calibration 和 Lockspray Setup两项内容,结果均应为Pass;

注意:

- Create Calibration,温度恒定的前提下一个星期做一次,若温度波动 大,则测试样品前做一次;
- 2) Lock Spray Source Setup, 2-3天校一次;
- 3) Detector Setup第一年一个月做一次,2500-4000V,以保证灵敏度,若3-4个月未做,仪器会自动提醒并强制进行Detector Setup;
- 5) Detector Setup的Positive与Negative都是单独做,不能同时做;
- 在MS method窗口中编辑质谱方法,确保调用最新的Lockspray方法和 Enable MS event;
- 在Masslynx的主界面上编辑进样序列,确保Sample name, Ms method, Inlet method, Bottle position and Injection volume 都选择相应的参数;
- 8. 点击进样按钮开始进样。

### 三、重启仪器过程

- 1. 关闭所有的软件,并重启电脑,直至显示windows桌面;
- 在质谱背面板右侧位置有一个银色的可以上下搬动的按钮,将其搬至向 下的位置(向上的位置为Auto,向下的位置为Pump Override,在搬动过 程中,需要将按钮向外稍微用力才可以上下搬动);
- 3. 从上向下依次关闭质谱背面板右侧除了Vacuum位置的其它三个黑色的 开关;

- 4. 等待15分钟;
- 5. **从下向上**依次将质谱背面板右侧除了Vacuum 位置的其它三个黑色的开 关搬到向上的位置;
- 6. 等待5分钟(或是进入桌面的hyperterminal 文件夹,双击其中的的hypertrm 图标,在name处输入epc并点击OK,接着在弹出的窗口中在Connect using 中选择com1并点击OK,在弹出的窗口中将Bits per second设为9600并点 击OK,在弹出的窗口中直至出现Done executing startup script 'script.txt' 的信息,表明质谱启动完毕);
- 双击桌面上的Masslynx V4.1 图标,打开Masslynx 软件,等待在Masslynx 的主窗口状态栏中部偏右的位置出现"Not Scanning"的信息;
- 8. 打开MS tune 窗口,单击氩气的控制开关,使氩气关闭。看到MS tune左下角出现 "Pump Override Activated"信息后,找到质谱背面板右侧位置的一个银色的可以上下搬动的按钮,将其搬至向上的位置。这时 "Pump Override Activated"信息将会消失;
- 9. 点击MS tune窗口右下角的operate按钮,看到右下角红色方块变成绿色后 完成;
- 10. 重启完毕。

#### 四、关机过程

- 1. 打开MS tune窗口,点击Vacuum/Vent,在弹出的对话框中选择Yes;
- 等待约5 分钟(在这个过程中应该能听到分子泵降速的声音,也可以观察MStune\View\Vacuum,六个Turbo speed 会逐渐下降,直至六个分子泵的转速均降至5以下,表明真空已经关闭);
- 3. 关闭所有软件和电脑;

注意关闭软件顺序:先关闭子程序,最后关主软件程序;

- 4. 关闭液相所有模块的电源;
- 关闭质谱的电源(在质谱背面板右侧位置有四个黑色的可以上下搬动的 开关,按照从上向下的顺序依次将这四个开关搬到向下的位置);
- 6. 关闭氮气发生器的电源或是液氮罐的开关;

- 7. 关闭氩气减压阀(如果是HDMS 还需要关闭氦气减压阀);
- 8. 关机结束。

#### 日常维护及注意事项

- 1. 流动相流动相:
  - 1) 水相: 2-3天换一次;
  - 2) 有机相:一般不用换;
- 2. 更换缓冲液后,需要重新校准体积;
- 3. 更换进样针后,需要重新校准针体积、针坐标并清洗泵头;
- 4. 样品盘更换:更换后一定要用软件设定好并传送至仪器硬件,以免进样出错:48孔2mL盘,蓝色;96孔2mL盘,白色;
- 液相方法相关快捷键:方法编辑完毕并保存后,需要点击快捷栏最后一个 "Load",将方法的初始条件传送至液相,以便后续运行进样程序;
- 注意监察使用不同流动相(有机相及是否加缓冲液等)柱压的正常范围,以 便今后判断问题之所在;
- 更换新柱子:断开所有(任何检测器);用纯甲醇或纯乙腈冲柱子1小时以上 (试剂流向Waste);
- 8. 编辑液相方法:未知样品可以先跑一个大梯度:90%水至100%乙腈,然后再 调整;
- 9. Standby:
  - 1) 3-4天不用: Source Standby;
  - 2) 一星期不用: Instrument Standby;
- 10. MS Tune在3-4天不用或一星期不用时,将Source温度降至60℃或80℃;
- 11. 清洗离子源:
  - 1) 先降温,再清洗;
  - 3) 若不是很脏,则50%甲醇+50%水清洗;
  - 2) 若很脏,清洗试剂依次为:

a. 45%甲醇+45%水+10%甲酸;

b. 100%水;

- c.100%甲醇;
- d. N2吹干;
- 12. 样品制备:
  - 1) 用流动相溶样;
  - 2)用0.22µm样品过滤膜过滤;
  - 3) 放入Waters UPLC适用的样品瓶;
- 13. 色谱柱保存:
  - 在室温条件下,如果超过四天不使用反相ACQUITY UPLC色谱柱 及ACQUITY UPLC BEH Amide色谱柱,请将柱子保存在100%乙腈 中;
  - 2)对于高温条件下的应用,在工作结束后即快速将色谱柱保存在100%乙腈
    中以延长色谱柱的使用寿命;
  - 3)不要将色谱柱保存在缓冲盐流动相条件下;
  - 4)如果流动相中含有缓冲盐,先用10倍柱体积的液相色谱级水冲洗色谱柱 然后换上100%乙腈保存。如果没有进行这一中间步骤直接换成100%乙 腈将会导致缓冲盐析出;
- 14. 在使用时应当严格按要求操作,注意保养维护,每次使用、维护完毕后,应 当详细填写使用记录。